Flow Text Manual

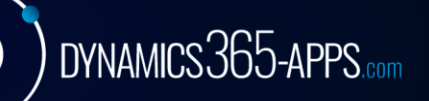

## About Flow Text

Flow Text is your solution to quickly enter long texts in any comment page in Dynamics 365 Business Central. Instead of entering line by line and taking care the Maximum field length in each line simply click one button and paste all your text in a new window!

## How to use Flow Text

In this example we will use the customer comment page.

1. Open the customer list and select the customer you want to work on:

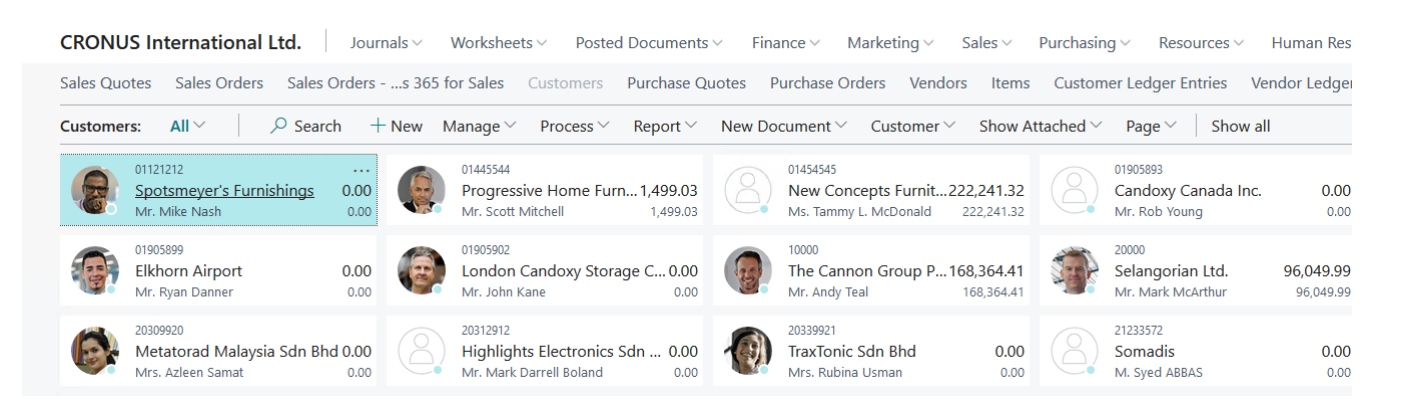

2. Klick on Manage->Edit (or Manage->View) to open the customer card:

|                                                                      | Dynamics 365   ~ |                                                       | Business Central |                     | Customers |                                        |                |                               |       |
|----------------------------------------------------------------------|------------------|-------------------------------------------------------|------------------|---------------------|-----------|----------------------------------------|----------------|-------------------------------|-------|
| CRONUS International Ltd. Journals V Worksheets V Posted Documents V |                  |                                                       |                  |                     |           |                                        |                |                               | 5 ~   |
|                                                                      | Sales Quo        | ites Sales Ordei                                      | rs Sales (       | Orders -            | s 365     | for Sales                              | Customers      | Purchase Q                    | uotes |
| (                                                                    | Customers: All ~ |                                                       | ,                | :h +                | New       | Manage $^{\smallsetminus}$             | Process ~      | Report ∨                      | New   |
|                                                                      | 8                | 01121212<br><u>Spotsmeyer's Fur</u><br>Mr. Mike Nash  | <u>nishings</u>  | <br>0.00<br>0.00    |           | <ul> <li>Edit</li> <li>View</li> </ul> |                | <b>1 1,499.03</b><br>1,499.03 | C     |
|                                                                      | 6                | 01905899<br><b>Elkhorn Airport</b><br>Mr. Ryan Danner |                  | <b>0.00</b><br>0.00 | (B)       | Condon C<br>Mr. John K                 | Candoxy Stor   | age C 0.00<br>0.00            | (     |
|                                                                      |                  | 20309920<br>Metatorad Malay                           | sia Sdn Rho      | 4 0 00 F            | Q         | 20312912<br>Highlight                  | ts Electronics | Sdn 0.00                      | 6     |

3. On the customer page click on Navigate->Comments

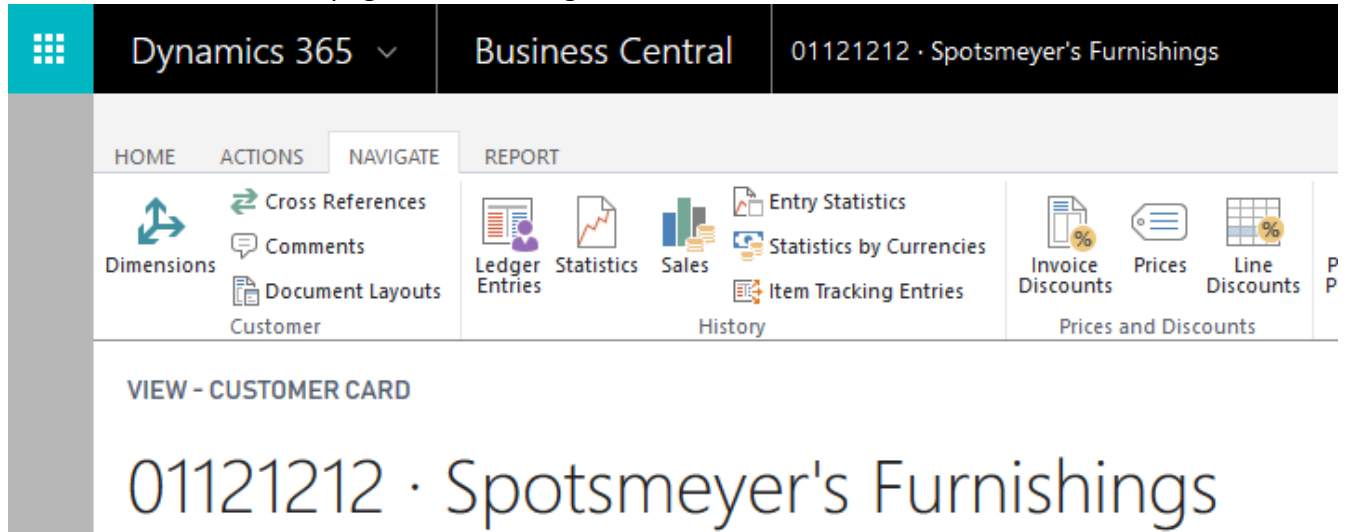

4. On the comments page click the button "Flow Text"

| <br>Dyna              | mics 365 $$                                      | Busine            | ess Central    | 01121212 · Spotsmeyer's Furnishings | s > 01121212 · Spotsme | yer's Furnishings |
|-----------------------|--------------------------------------------------|-------------------|----------------|-------------------------------------|------------------------|-------------------|
| HOME<br>New<br>EDIT-C | belete Edit<br>Edit<br>Manage Pr<br>OMMENT SHEET | T- 01121212 · SPC | )TSMEYER'S FUR | NISHINGS + New                      |                        |                   |
|                       | DAT<br>1/23,                                     | E<br>/2020        |                |                                     |                        | COMMENT           |

5. A new dialog shows up, in this one you can enter as much text as you want:

| EDIT - FLOW TEXT DIALOG                                                                                                    | 2   |
|----------------------------------------------------------------------------------------------------|-----|
| Lorem ipsum dolor sit amet, consectetur adipisici elit, sed eiusmod tempor<br>incidunt ut labore et dolore magna aligua. Ut enim ad minim veniam, guis<br>nostrud exercitation ullamco laboris nisi ut aliguid ex ea commodi<br>conseguat. Quis aute iure reprehenderit in voluptate velit esse cillum | < > |
|                                                                                                    |     |
|                                                                                                    |     |
| OK Cance                                                                                                    |     |

6. Once you're finished click OK in the Flow Text Dialog – the system will update the comment sheet accordingly:

| <br>Dynamics 365 ${\scriptstyle \lor}$                           | Business Central | 01121212 - Spotsmeyer's Furnishings > 01121212 - Spotsmeyer's Furnishings |         |                                                                                  |  |  |
|------------------------------------------------------------------|------------------|---------------------------------------------------------------------------|---------|----------------------------------------------------------------------------------|--|--|
| HOME                                                             |                  |                                                                           |         |                                                                                  |  |  |
| New Delete Edit IF V                                             |                  |                                                                           |         |                                                                                  |  |  |
| New Manage Process Page                                          |                  |                                                                           |         |                                                                                  |  |  |
| EDIT - COMMENT SHEET - 01121212 · SPOTSMEYER'S FURNISHINGS + New |                  |                                                                           |         |                                                                                  |  |  |
| DATE                                                             |                  |                                                                           | COMMENT |                                                                                  |  |  |
| 7/4/2018                                                         |                  |                                                                           |         | Lorem ipsum dolor sit amet, consectetur adipisici elit, sed eiusmod tempor       |  |  |
|                                                                  |                  |                                                                           |         | incidunt ut labore et dolore magna aliqua. Ut enim ad minim veniam, quis nostrud |  |  |
|                                                                  |                  |                                                                           |         | exercitation ullamco laboris nisi ut aliquid ex ea commodi consequat. Quis       |  |  |
|                                                                  |                  |                                                                           |         | aute iure reprehenderit in voluptate velit esse cillum dolore eu fugiat nulla    |  |  |
|                                                                  |                  |                                                                           |         | pariatur. Excepteur sint obcaecat cupiditat non proident, sunt in culpa qui      |  |  |
|                                                                  |                  |                                                                           |         | officia deserunt mollit anim id est laborum.                                     |  |  |
|                                                                  |                  |                                                                           |         |                                                                                  |  |  |
|                                                                  |                  |                                                                           |         | Duis autem vel eum iriure dolor in hendrerit in vulputate velit esse molestie    |  |  |
|                                                                  |                  |                                                                           |         | consequat, vel illum dolore eu feugiat nulla facilisis at vero eros et accumsan  |  |  |

## Comment Sheets with Flow Text Functionality

As of today Flow Text is implemented on the following comment sheets:

- Extended Texts
- Purch. Comment Sheet
- Sales Comment Sheet
- Comment Sheet
- Reminder Comment Sheet
- Fin. Charge Comment Sheet
- IC Comment Sheet
- Assembly Comment Sheet
- Time Sheet Comment Sheet
- Time Sheet Arch. Comment Sheet
- Rlshp. Mgt. Comment Sheet
- Purch. Archive Comment Sheet
- Sales Archive Comment Sheet
- Inter. Log Entry Comment Sheet
- Human Resource Comment Sheet
- HR Confidential Comment Sheet
- Stock. Unit Comment Sheet
- Inventory Comment Sheet
- Warehouse Comment Sheet
- Service Comment Sheet
- Manufacturing Comment Sheet
- Routing Comment Sheet
- Prod. Order Comment Sheet

If you are missing something please feel free to write us an e-mail at info@dynamics365-apps.com